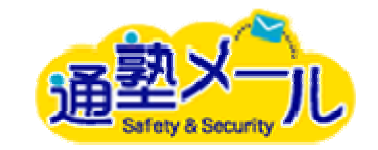

通塾メールマニュアル(講師がタブレット・スマートフォンで生徒名をタッチする場合)

◎通塾メールとは

通塾メールとは、塾用の入退室メール配信システムです。

生徒数が少ない教室で、パソコンでインターネットを利用できる環境にない教室におすすめです。

講師が「入退室登録ボタン」をタッチすることで、生徒の保護者に入退室の完了をお知らせするメールを送信することができます。

また、生徒の入退室履歴の確認や、複数名の保護者や講師へ一斉にメールを送信することができます。

一斉送信機能と共に、緊急時のメール送信など素早い対応をサポートします。

※スマートフォンまたはタブレットでインターネットに接続できる環境が必要です。

# ログイン方法

| 保護されたWebサイトにログインします。   |  |  |  |
|------------------------|--|--|--|
| キャンセル 保護されたWebサイト ログイン |  |  |  |
|                        |  |  |  |
| 名前                     |  |  |  |
| パスワード                  |  |  |  |
| パスワードは暗号化されて送信されます。    |  |  |  |

1. URL を入力すると、左図のような BASIC 認証のウインドウが表示されます。

それぞれのログイン方法にあったBASIC認証のIDとパスワードを入力 して「OK」ボタンをクリックします。

| 通<br>Safety & Security       |
|------------------------------|
| 入退室管理システム<br>ログインID<br>パスワード |
| Login                        |
| © Faboc,Inc.                 |

2. ユーザーID とパスワードを入力し、ログインします。

| 通塾メール                                                                                                    |  |
|----------------------------------------------------------------------------------------------------|--|
| 入退室管理システム                                                                                                    |  |
| <ul> <li>※は在室中の生徒</li> <li>退室済</li> <li>※入室ボタンを押し、表示された50音一覧から入室した生徒の<br/>名前の頭文字を選択してください。</li> <li>生徒一覧から、入室した生徒を選択し、入室の登録が完了とな<br/>ります。</li> <li>※退室の登録をする際は、再び生徒の名前をタップしてください。</li> </ul> |  |
| 2013年2月6日                                                                                                    |  |
| 入室                                                                                                    |  |
| -==×                                                                                                    |  |
| マスター                                                                                                    |  |

ログアウト

## ◆マスター登録について

ログインし、メニューーの「マスター」をクリックします。 入退室メールの内容、テンプレート、メールの送信元など、送信されるメールの情報を はじめ、生徒や講師に関する情報をマスターー覧よりご登録いただきます。

| 通<br>Safety & Security<br>A 調索管理システム | k |
|--------------------------------------|---|
| <b>マスター</b>                          |   |
| 入室メール件名・本文                           | Θ |
| 退室メール件名・本文                           | Ø |
| 生徒宛テンプレート                            | Ø |
| 講師宛テンプレート                            | Ø |
| メール送信元・署名登録                          | Ø |
| 生徒登録                                 | Ø |
| 講師登録                                 | Θ |
| 戻る                                   |   |
| © Faboc,Inc.                         |   |

## ◎マスター

◆入室メールの登録、退室メールの登録
入室・退室メールの件名や本文の登録をします。

ここで登録した件名と内容が、バーコードをスキャンした生徒の保護者へと届きます。

◆生徒宛、講師宛のメールテンプレート 生徒や講師にメールを送る際に、テンプレートをプ ルダウンから選ぶことができます。

ここではそのテンプレートのタイトルや件名、内容を 登録します。

◆生徒宛、講師宛のメール種類

メールテンプレートをマスターで登録する際に、メールの種類を選ぶことができます。

その選択肢をここで登録することができます。

## ◆メール送信元

メールの送信元アドレスと署名を一つのアカウント につき1件まで登録することができます。

## ◆生徒、講師登録

サービスをご利用していただく生徒、講師の情報を 登録します。

# 生徒登録

# ◆生徒登録について

送信先メールアドレスは2つまで登録出来ます。

1.トップ画面のマスターから生徒登録を選んでタッチします。

| 通<br>Safety & Security<br>入退室管理システム | 10 . |  |
|-------------------------------------|------|--|
| マスター                                |      |  |
| 入室メール件名・本文                          | Ø    |  |
| 退室メール件名・本文                          | Ø    |  |
| 生徒宛テンプレート                           | Ø    |  |
| 講師宛テンプレート                           | O    |  |
| メール送信元・署名登録                         | Ø    |  |
| 生徒登録                                | Ø    |  |
| 講師登録                                | Ø    |  |
| 戻る                                  |      |  |
| © Faboc,Inc.                        |      |  |

# 2.画面右上の登録ボタンをタッチします。

| 729-                                                                     | 生徒一覧 | 登録 |
|--------------------------------------------------------------------------|------|----|
| タムラアカリ<br>田村 燈<br>info@faboc.co.jp<br>有効                                 |      | 0  |
| スズキ ケンイチ<br><b>鈴木 健一</b><br>info1@faboc.co.jp<br>info2@faboc.co.jp<br>有効 |      | Ø  |
| トコロ ユリ<br><b>所 百合</b><br>info@faboc.co.jp<br>有効                          |      | Ø  |
| カネムラ タイチ<br><b>金村 泰一</b><br>info@faboc.co.jp<br>有効                       | •    | Ø  |
| シムラサヤ<br><b>志村 沙耶</b><br>info@faboc.co.jp<br><sup>有効</sup>               |      | Ø  |

# 3. 送信先メールアドレスを2つまで登録出来ます。

「送信先メールアドレス選択」にて送信先を指定してください。

# 4.登録する生徒情報の有効・無効を選択して最後 に登録ボタンをタッチ。

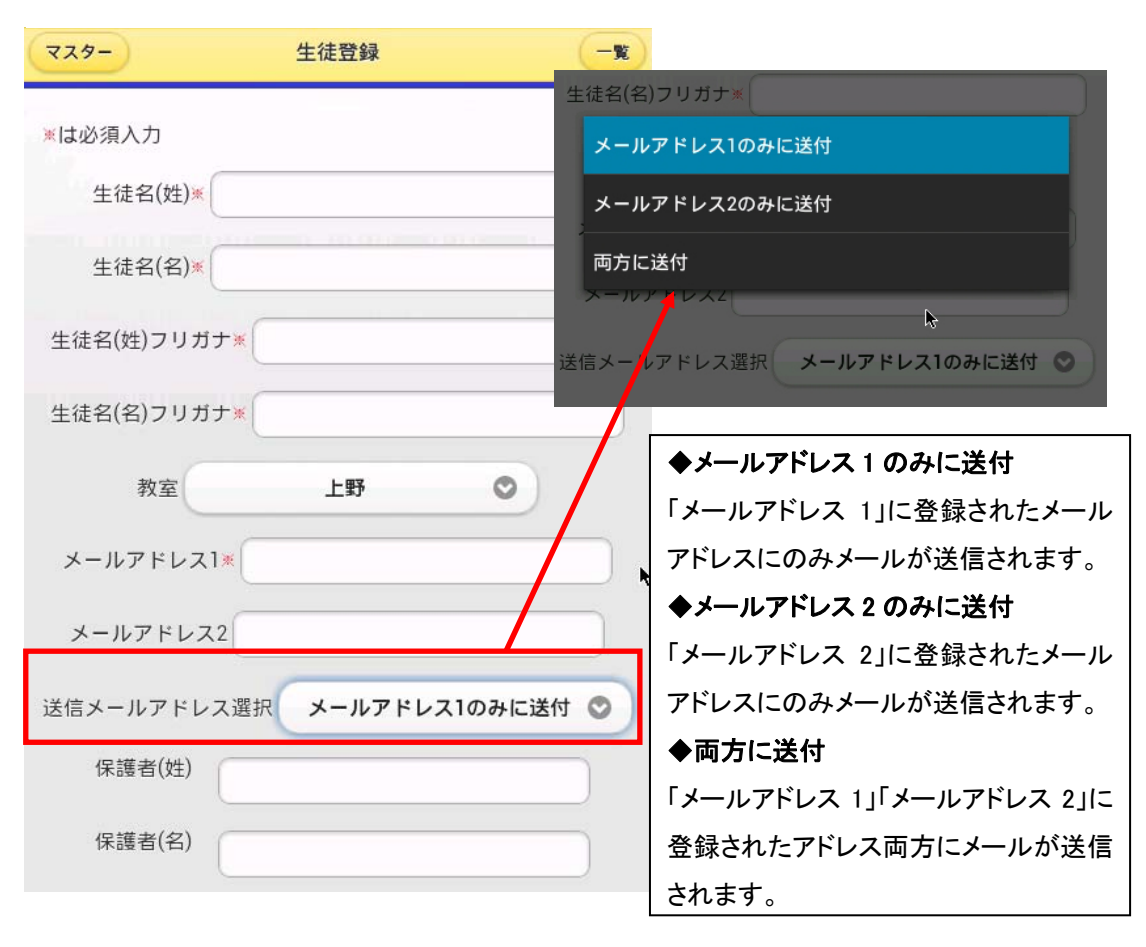

| 都道府県         |                |
|--------------|----------------|
| 市区町村         |                |
| 番地           |                |
| 建物           |                |
| 電話           |                |
| 携帯           |                |
| FAX          |                |
| 生徒番号         |                |
| 有效有效         | ) <sub>k</sub> |
| 登録           |                |
| © Faboc,Inc. |                |

# 生徒情報の編集・削除

1.トップ画面のマスターから生徒登録を 選んでタッチします。

| 通<br>整<br>メール<br>Safety & Security<br>入退室管理システム | k |
|-------------------------------------------------|---|
| マスター                                            |   |
| 入室メール件名・本文                                      | 0 |
| 退室メール件名・本文                                      | Ø |
| 生徒宛テンプレート                                       | Ø |
| 講師宛テンプレート                                       | Ø |
| メール送信元・署名登録                                     | Θ |
| 生徒登録                                            | 0 |
| 講師登録                                            | Ø |
| 戻る                                              |   |
| © Faboc,Inc.                                    |   |

2.編集をしたい生徒を選んでタッチし、生徒 情報画面下の編集ボタンをタッチする。

| マスター                                                          | 生行                                                                        | 走一覧          | 登録 |
|---------------------------------------------------------------|---------------------------------------------------------------------------|--------------|----|
| タムラ<br>田村<br>info@fa<br>有効                                    | アカリ<br><b>燈</b><br>aboc.co.jp                                             |              | ø  |
| スズキ<br><b>鈴木</b><br>info1@<br>info2@<br>有効                    | ケンイチ<br><b>健一</b><br>faboc.co.jp<br>faboc.co.jp                           |              | Ø  |
| トコロ<br>所 E<br>info@fa<br>有効                                   | ユリ<br><b>5合</b><br>aboc.co.jp                                             |              | O  |
| カネム<br>金村<br>info@f<br>有効<br>シムラ<br><b>志村</b><br>info@f<br>有効 | 住所<br>〒164-0001<br>東京都中野区中野<br>中野ビル<br>保護者名<br>田村光<br>生徒番号<br>00001<br>有効 |              |    |
|                                                               | 有効                                                                        | 编集           |    |
|                                                               |                                                                           | © Faboc,Inc. |    |

3.編集が終わったら登録ボタンをタッチします。

| 市区町村中野区          |
|------------------|
| 番地中野             |
| 建物中野ビル           |
| 電話 03-0000-0000  |
| 携带 090-0000-0000 |
| FAX 03-0000-0000 |
| 生徒番号 00001       |
| 有效有效             |
| 登録               |
| 削除               |
| © Faboc,Inc.     |
|                  |
| ※生徒情報を削除したい場合は、削 |
| 除ボタンをタッチしてください。  |

# 入室登録

1.トップ画面の「入室」ボタンをクリックします。

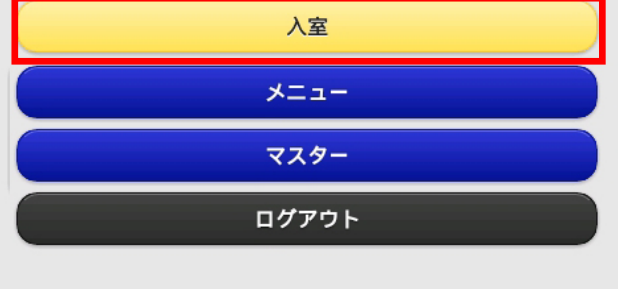

2.50 音表が表示されるので、該当生徒の名前の頭文字をクリック。

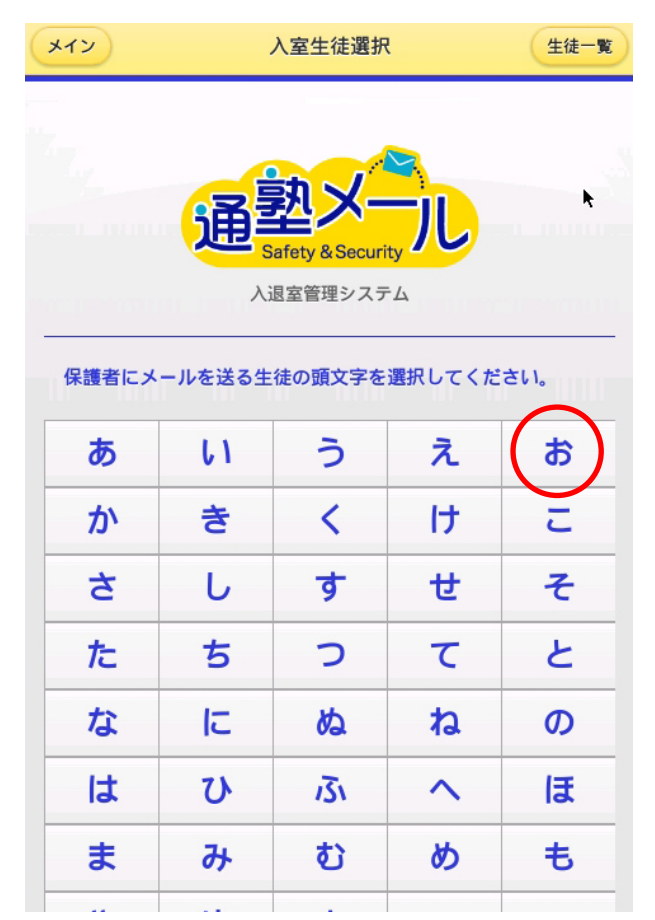

該当生徒の行をタッチすると、入室登録されます。
 (50 音一覧画面に戻る場合は戻るボタンをクリック。)

| イン                                | 入室          |             |
|-----------------------------------|-------------|-------------|
| 入室する生徒                            | を選択         |             |
| オオモリミラ・<br>大森 未来<br>info@faboc.co | jp          | Ø           |
| 戻                                 | 3           | ويعد وحرائي |
|                                   | © Eshaa Ina |             |

4.トップ画面に生徒名と入室時間が黄色の行で表示されます。 在室中の生徒の場合は行が黄色で、退室済みの生徒の場合は水 色の行で表示されます。

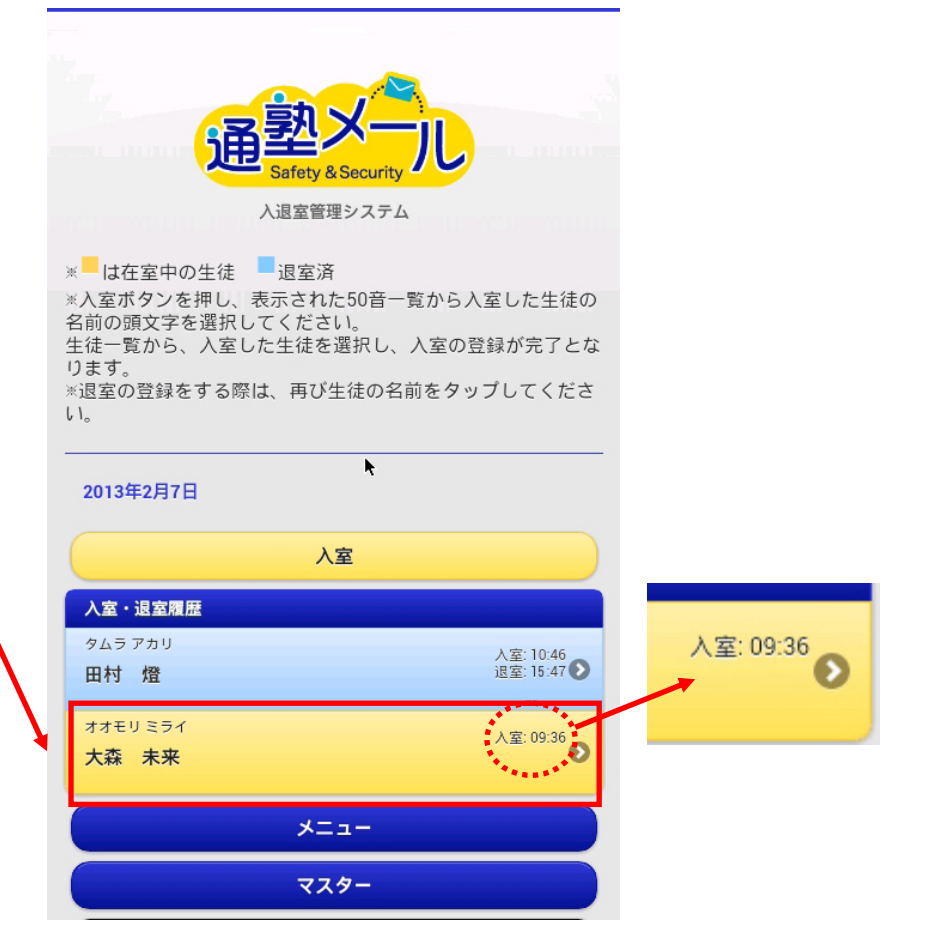

# 退室登録

| 1.退室登録したい生徒の行をタッチします。 | 2.退室ボタンをタッチします。                                                   | 3.行が水色に変わり、退室時間が表示されます。                                                                                                    |
|-----------------------|-------------------------------------------------------------------|----------------------------------------------------------------------------------------------------|
| <image/>              | LINE LINF CENTROL ()<br>適室・再送・取消登録<br>()<br>度る 、<br>() Faboc,Inc. | CELTRA JACELE 2017 A 2017 A |
|                       |                                                                   | ×==-                                                                                                    |

# 入退室状況

入退室ボタンをタッチすると、生徒名やと入退室時間が表示されます。在室中の生徒は表の行が黄色で、退室済みの生徒は水色で表示されます。

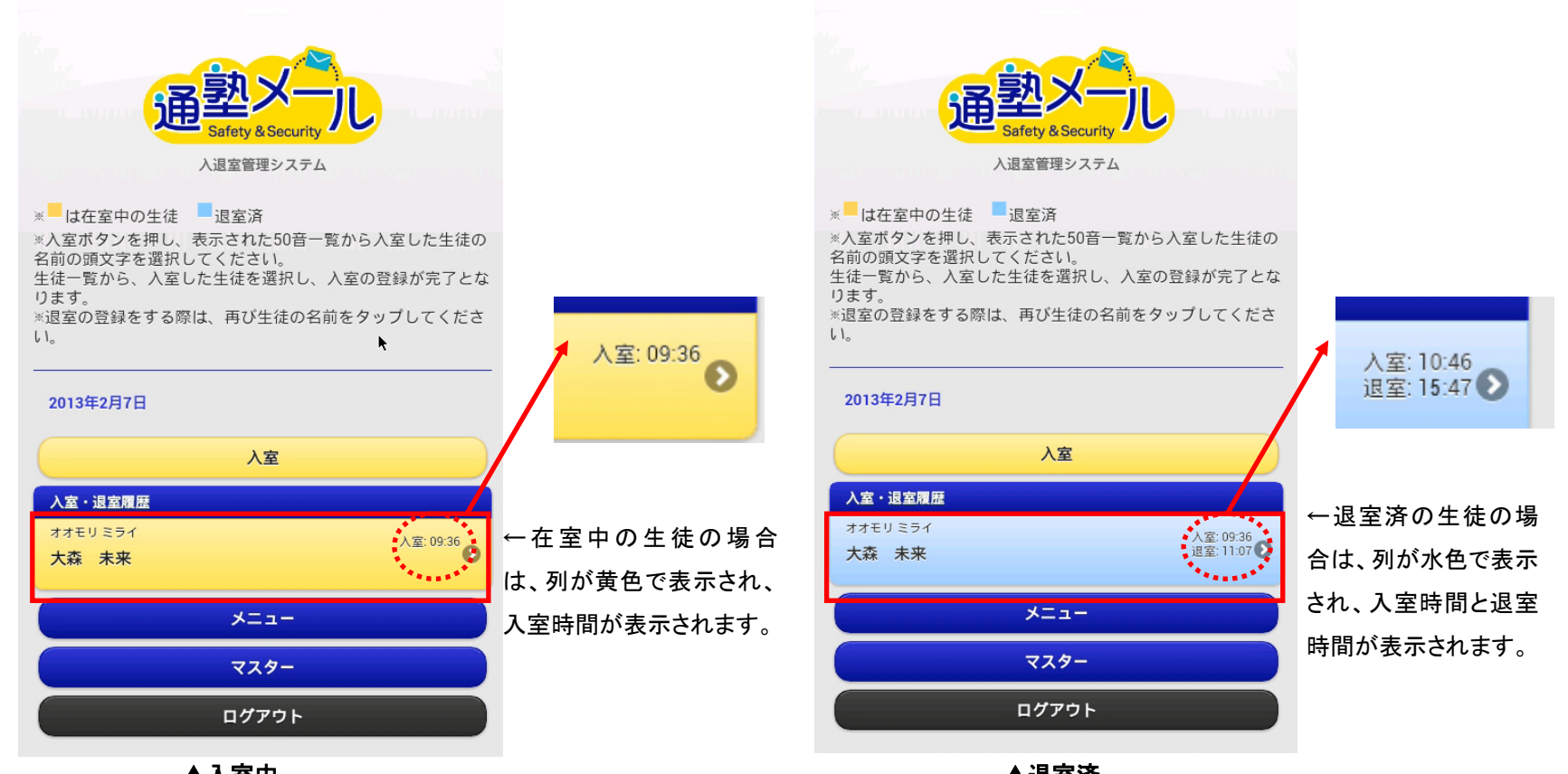

▲入室中

▲退室済

## ◆メール再送

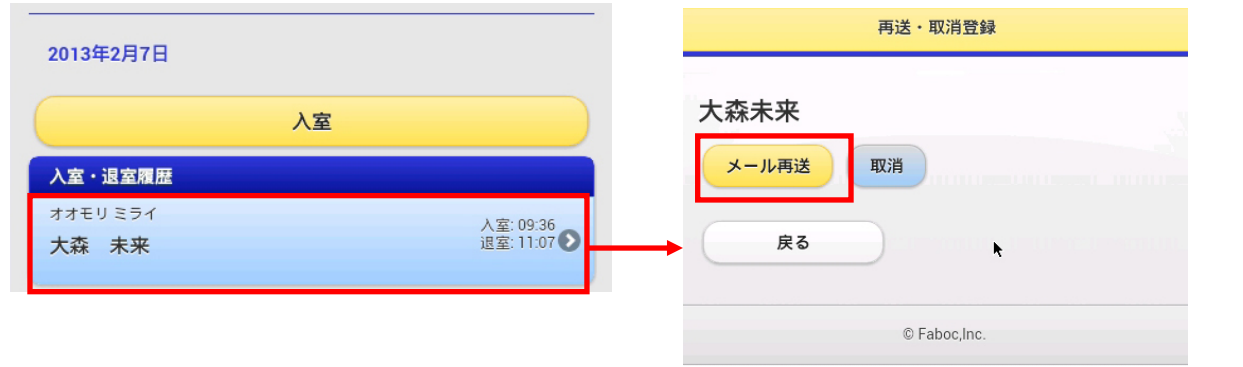

←指定した生徒の行をタッチし、「メール再 送」ボタンをクリックすると前回送信した入 室メールもしくは退室メールを再度送信す ることができます。

この場合、11:07 以降に送信された退室メ ールがもう一度送信されることになりま す。

## ◆取り消し

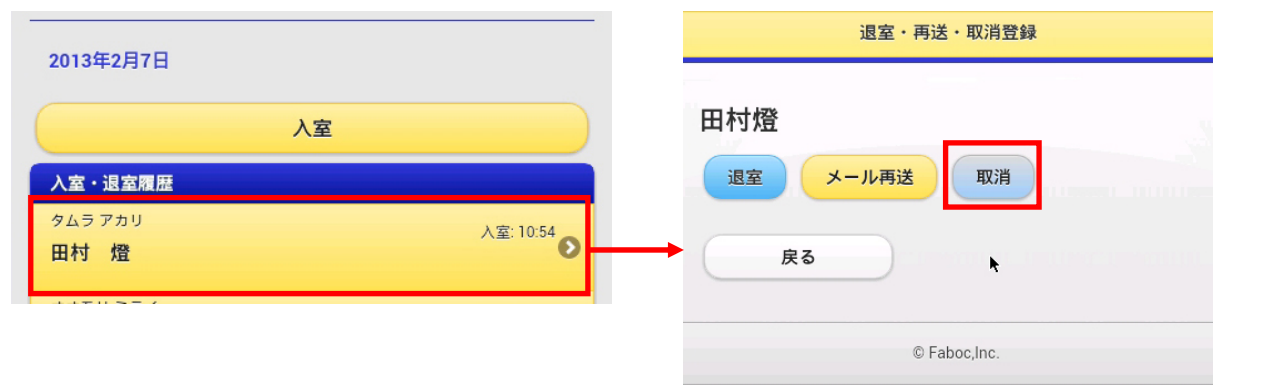

←誤って入退室登録をした場合、1 分以内 に「取消」ボタンをクリックすると登録前の 状態に戻り、メールは送信されません。す でにメールを送信した後にクリックをする と、入退室の情報のみ削除されます。

# 入退室履歴

日付単位の入退室履歴を確認できます。履歴には生徒が入室・退室登録した時刻が表示されます。 しかし「入退室状況」ページで生徒の入退室を取り消した場合、入退室履歴も削除されます。

1.トップ画面のメニューボタンをタッチし、「入退室履歴」をタッチします。

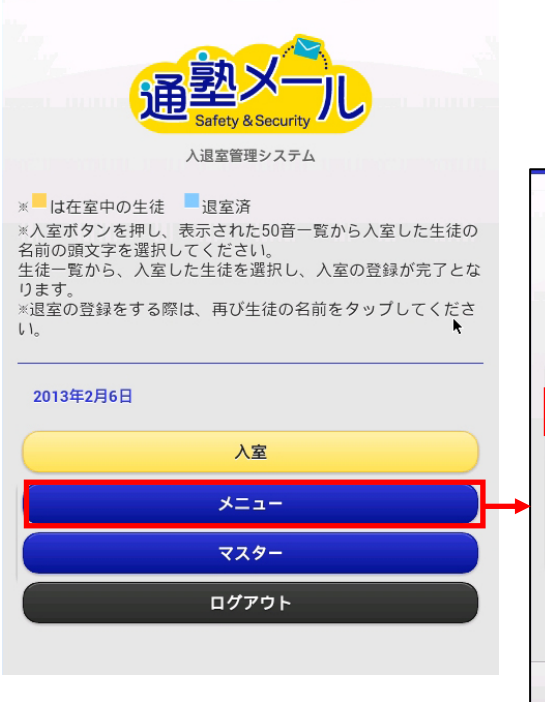

| A            |   |
|--------------|---|
| ×==-         |   |
| 入退室履歴        | Θ |
| 生徒一覧・一斉送信    | Θ |
| 講師一覧・一斉送信    | Θ |
| メール送信履歴      | O |
| 戻る           |   |
| © Faboc,Inc. |   |

2.「前の日へ」をタッチすると、今表示されている日付 の前日の入退室履歴が表示され、「次の日へ」をタッチ すると、今表示されている日付の翌日の入退室履歴が 表示されます。

| *==-                     | 2013年2月7日(木) | メイン                    |
|--------------------------|--------------|------------------------|
| ● 前の日へ                   | ●<br>本日      | ●<br>次の日へ              |
| スドウアヤノ<br><b>須藤 綾乃</b>   |              | 入室: 11:31<br>退室: 11:31 |
| スズキエミ<br><b>鈴木 絵美</b>    |              | 入室: 11:30<br>退室: 11:31 |
| スズキケンイチ<br>鈴木 健一         |              | 入室: 11:30<br>退室: 11:31 |
| トコロユリ<br>所 百合            |              | 入室: 11:30              |
| オオモリ ミライ<br><b>大森 未来</b> |              | 入室: 09:36<br>退室: 11:07 |

© Faboc,Inc.

# メール送信履歴

## ◆生徒メール送信履歴

#### 退室 上野教室から退室のお知らせ To: 鈴木健一 (info1@faboc.co.jp,info2@faboc.co.jp) Θ 登録日時: 2013/02/07 11:31 未送信 入退室管理システム 生徒メール送信履歴 請師 入退室登録や、生徒一覧からメールの送信が決定された メニュー メニュー 際には「生徒メール送信履歴」のリストに件名、生徒名、 入退室履歴 退室 上野教室から退室のお知らせ 宛先アドレス、登録日時、メールの状況(未送信)が表示 To: 鈴木健一 ( info1@faboc.co.jp,info2@faboc.co.jp ) 登録日時: 2013/02/07 11:31 生徒一覧・一斉送信 Θ されます。 未送信 講師一覧・一斉送信 メール送信履歴 退室 上野教室から退室のお知らせ To: 鈴木絵美 (info1@faboc.co.jp,info2@faboc.co.jp) Θ 戻る 登録日時: 2013/02/07 11:31 送信日時: 2013/02/07 11:33 ▼メールが送信されたあとの状態 © Faboc.Inc. 退室 上野教室から退室のお知らせ To: 須藤綾乃 (info@faboc.co.jp) Θ 退室 登録日時: 2013/02/07 11:31 上野教室から退室のお知らせ 未送信 To: 鈴木絵美 (info1@faboc.co.jp,info2@faboc.co.jp) Θ 登録日時: 2013/02/07 11:31 入室 送信日時: 2013/02/07 11:33 上野教室から入室のお知らせ To: 須藤綾乃 (info@faboc.co.jp) Θ 登録日時: 2013/02/07 11:31 未送信 1 分経過し、メールが送信されると、メールの状況(未送 信)が、送信日時に変わります。 入室 上野教室から入室のお知らせ To: 鈴木絵美 (info1@faboc.co.jp,info2@faboc.co.jp) Θ 登録日時: 2013/02/07 11:30 未送信

▼メールの送信が決定されたときの状態

# それぞれの送信履歴をタッチすると、

## メールの内容などの情報が個別で表示されます。

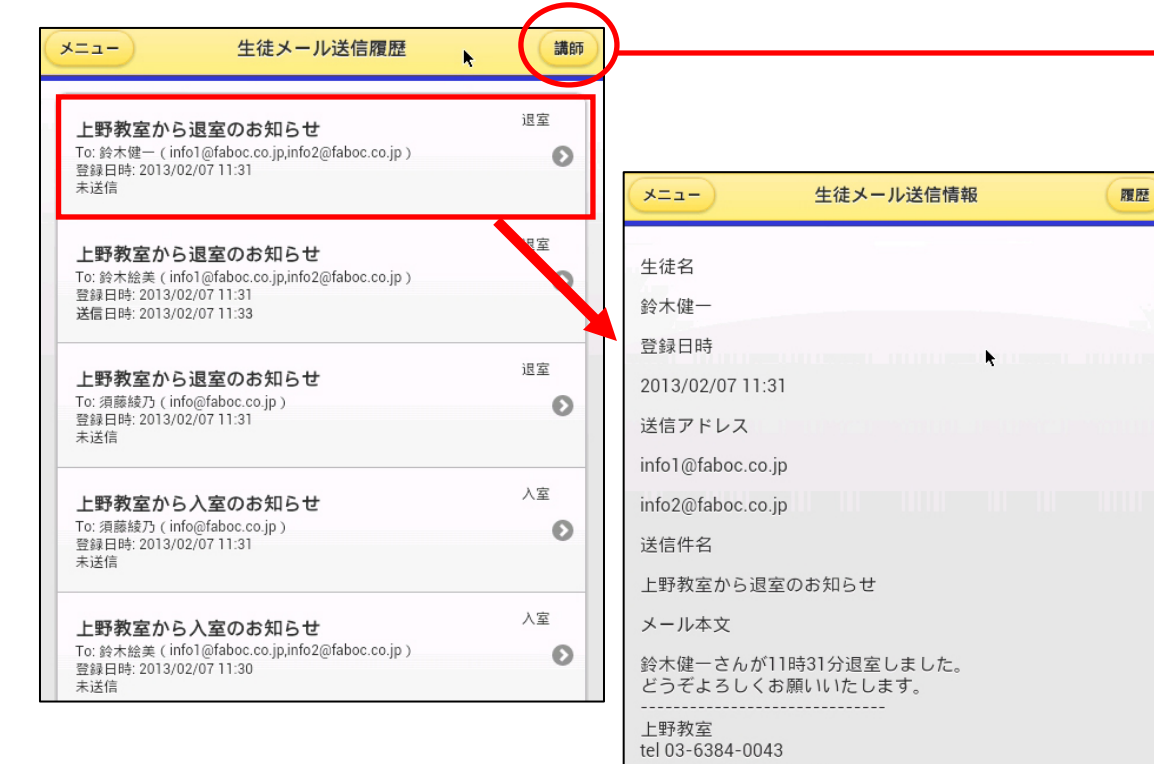

送信元アドレス info@faboc.co.jp

© Faboc,Inc.

# 画面上部メニューの「講師」ボタンをタッチする

## と講師のメール送信履歴が表示されます。

| -==×                                                | 講師メール送信履歴                                            | 生徒               |
|-----------------------------------------------------|------------------------------------------------------|------------------|
| <b>台風</b><br>To: 木村七海 (<br>登録日時: 2013<br>未送信        | info@faboc.co.jp)<br>3/02/01 18:24                   | その他<br><b>()</b> |
| <b>台風</b><br>To: 藤堂真美 (<br>登録日時: 2013<br>送信日時: 2013 | info@faboc.co.jp )<br>3/02/07 11:31<br>3/02/07 11:33 | その他<br><b>②</b>  |
| <b>台風</b><br>To:島田晃(in<br>登録日時: 2013<br>未送信         | fo@faboc.co.jp)<br>3/01/31 19:16                     | その他<br>②         |
| <b>台風</b><br>To: 藤堂強(in<br>登録日時: 2013<br>未送信        | fo@faboc.co.jp)<br>3/01/31 19:16                     | その他<br><b>②</b>  |

# メール送信履歴

## ◆講師メール送信履歴

トップ画面「メニュー」から「メール送信履歴」をタッチし、右上の「講師」ボタンをタッチする。

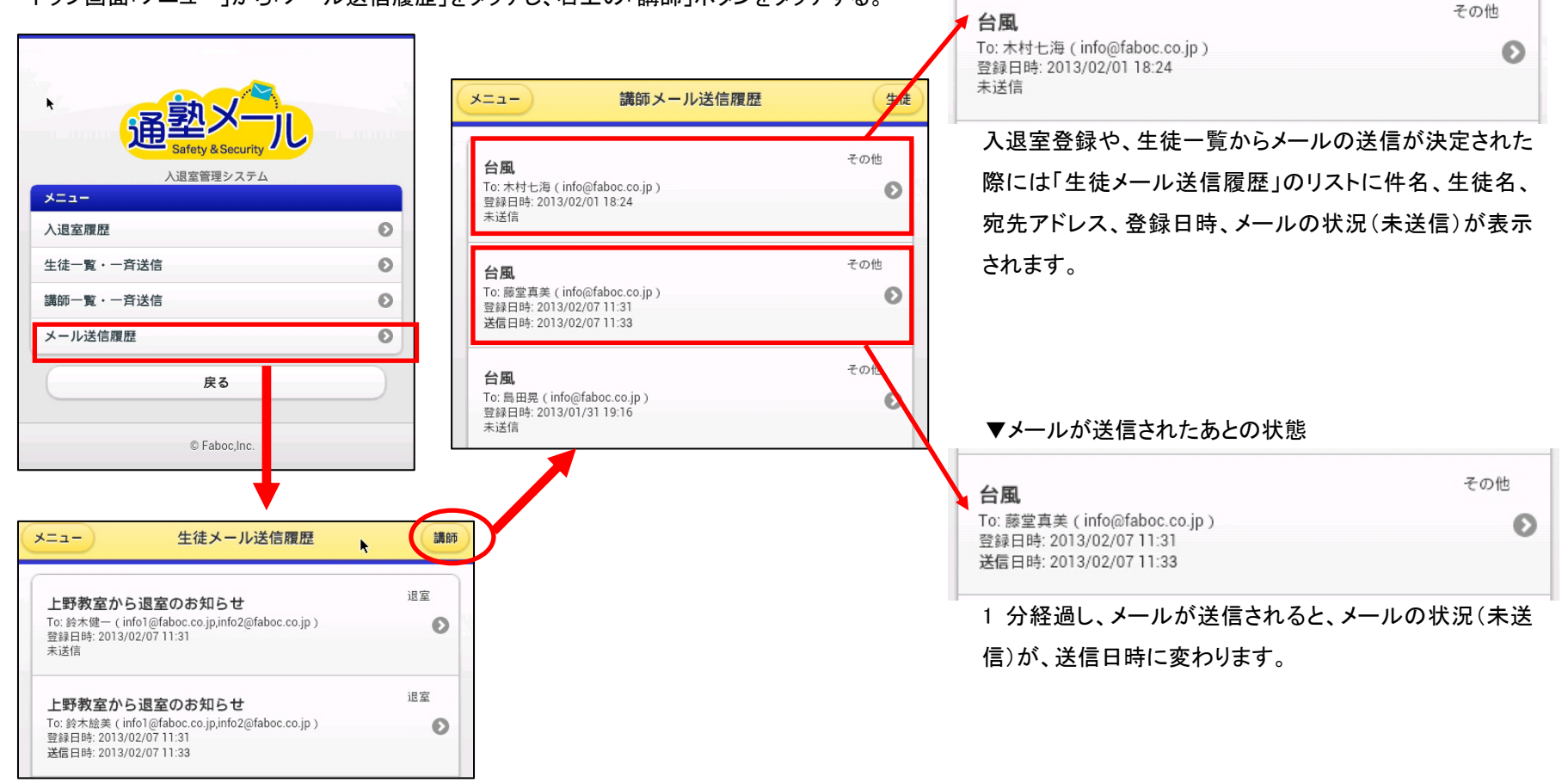

▼メールの送信が決定されたときの状態

# それぞれの送信履歴をタッチすると、

メニュー

台風

未送信

台風

台風

未送信

台風

未送信

台風

未送信

To: 木村七海 ( info@faboc.co.jp )

To: 藤堂真美 ( info@faboc.co.jp ) 登録日時: 2013/02/07 11:31

送信日時: 2013/02/07 11:33

To:島田晃 ( info@faboc.co.jp ) 登録日時: 2013/01/31 19:16

To:藤堂強 (info@faboc.co.jp) 登録日時: 2013/01/31 19:16

To: 篠田耕毅 ( info@faboc.co.jp ) 登録日時: 2013/01/31 19:16

登録日時: 2013/02/01 18:24

# メールの内容などの情報が個別で表示されます。

講師メール送信履歴

# 

×.

講師名 藤堂真美

メニュー

生徒

Θ

Θ

Θ

Θ

Θ

その他

その他

その他

その他

その他

登録日時

2013/01/31 19:16

送信アドレス

info@faboc.co.jp

送信件名

台風

メール本文

本日の授業は、台風のため休講とさせて 頂きます。

よろしくお願いいたします。

上野教室

tel 03-6384-0043

送信元アドレス

info@faboc.co.jp

送信フラグ

© Faboc,Inc.

# 画面上部メニューの「生徒」ボタンをクリックす

### ると生徒のメール送信履歴が表示されます。

| *==-                                        | 生徒メール送信履歴                                                          | (講師) |
|---------------------------------------------|--------------------------------------------------------------------|------|
| ト野教室から                                      | ら退室のお知らせ                                                           | 退室   |
| To: 鈴木健一 ( ir<br>登録日時: 2013/<br>未送信         | fo1@faboc.co.jp,info2@faboc.co.jp )<br>02/07 11:31                 | Ø    |
| 上野教室から                                      | ら退室のお知らせ                                                           | 退室   |
| To: 鈴木絵美 ( ir<br>登録日時: 2013/<br>送信日時: 2013/ | ıfo1@faboc.co.jp,info2@faboc.co.jp )<br>02/07 11:31<br>02/07 11:33 | O    |
| 上野教室から                                      | ら退室のお知らせ                                                           | 退室   |
| To: 須藤綾乃 ( ir<br>登録日時: 2013/<br>未送信         | ifo@faboc.co.jp)<br>02/07 11:31                                    | 0    |
| 上野教室から                                      | ら入室のお知らせ                                                           | 入室   |
| To: 須藤綾乃(ir<br>登録日時: 2013/<br>未送信           | ifo@faboc.co.jp.)<br>02/07.11:31                                   | Ø    |
| 上野教室から                                      | ら入室のお知らせ                                                           | 入室   |
| To: 鈴木絵美 ( ir<br>登録日時: 2013/<br>未送信         | ıfo1@faboc.co.jp,info2@faboc.co.jp)<br>02/07 11:30                 | Θ    |

# 生徒一覧·一斉送信

マスターで登録した生徒の情報が一覧になって表示され、メールを送信することができます。 ※マスターで生徒一覧から生徒を削除すると一覧にその生徒は表示されなくなります。

# ◆検索

トップ画面「メニュー」から

「生徒一覧・一斉送信」をタッチする。

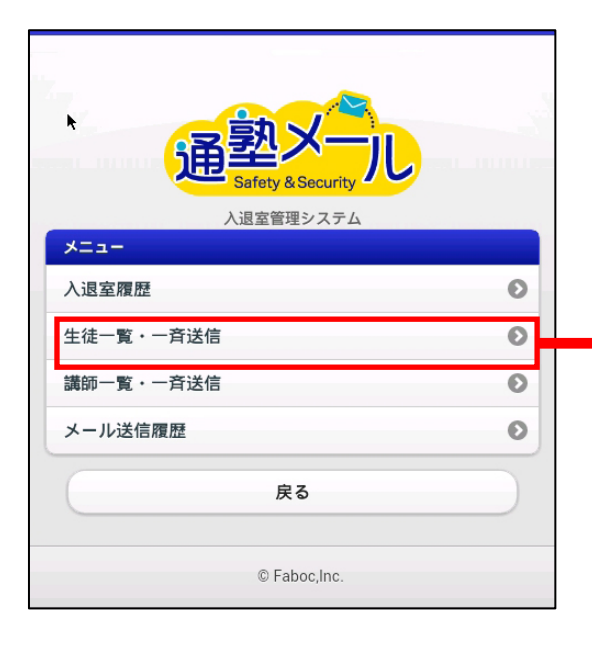

| 生徒一人ずつに送信したい場合は生徒の名前を<br>ざさい。          | タップしてく |
|----------------------------------------|--------|
| 一斉メール送信                                |        |
| ・ キーワードを入力してください                       |        |
| タムラアカリ                                 |        |
| 田村燈                                    | Ø      |
| info@faboc.co.jp                       |        |
| スズキケンイチ                                |        |
| 鈴木健一                                   | 0      |
| info1@faboc.co.jp<br>info2@faboc.co.jp | 0      |
| רבחבא                                  |        |
| 所百合                                    | Ø      |
| info@faboc.co.jp                       |        |
| カネムラタイチ                                |        |
| 金村泰一                                   | Ø      |
| info@faboc.co.jp                       |        |
| シムラサヤ                                  |        |
| 志村沙耶                                   | 0      |
| info@faboc.co.jp                       | 0      |

「キーワードを入力してください」の欄に生徒の氏名 を入力して検索すると、生徒を抽出することができ ます。

| メニュー         生徒一覧・一斉送信         メイン                                       |  |  |
|--------------------------------------------------------------------------|--|--|
| ■生徒一人ずつに送信したい場合は生徒の名前をタップしてく<br>ださい。                                     |  |  |
| 一斉メール送信                                                                  |  |  |
| <ul> <li>③ 遠藤</li> <li>③</li> </ul>                                      |  |  |
| エンドウカズヒコ<br><b>遠藤和彦</b><br>hashikawa@faboc.co.jp<br>shintama@ezweb.ne.jp |  |  |
| © Faboc,Inc.                                                             |  |  |

◆個別にメールを送信したいとき

1.「生徒一覧・一斉送信」からメールを送 信したい生徒をタッチします。

| -==×                                                  | 生徒一覧・一斉送信       | メイン    |
|-------------------------------------------------------|-----------------|--------|
| ■生徒一人ずつに<br>ださい。                                      | 送信したい場合は生徒の名前を今 | ヲップしてく |
|                                                       | 一斉メール送信         |        |
|                                                       | 入力してください        |        |
| タムラアカリ                                                |                 |        |
| 田村燈<br>info@faboc.co.jp                               |                 | Ø      |
| スズキケンイチ                                               |                 |        |
| <b>鈴木健一</b><br>info1@faboc.co.jp<br>info2@faboc.co.jp |                 | Ø      |
| Рарай                                                 |                 |        |
| <b>所百合</b><br>info@faboc.co.jp                        |                 | Θ      |
| カネムラタイチ                                               |                 |        |
| 金村泰一<br>info@faboc.co.jp                              |                 | Ø      |
| シムラサヤ                                                 |                 |        |
| 志村沙耶                                                  |                 | 0      |
| info@faboc.co.jp                                      |                 |        |

2.テンプレートをプルダウンから選択し、「メール作 成画面へ」ボタンをタッチします。

| -ב=א | )        | 生徒メール送信      | 生徒一覧  |
|------|----------|--------------|-------|
| テン   | プレートを選択: | 選択しない        | 0     |
|      |          | メール作成画面へ     |       |
|      |          | © Faboc,Inc. |       |
|      |          |              | -     |
|      | 選択しない    |              |       |
|      | 予定表提出    |              |       |
|      | お休みの連絡   |              |       |
|      |          |              |       |
| ※テン  | ノプレートを追  | 選択すると、マスター   | で登録した |

件名・メール本文などを自動的に読み込みます。 また、マスターで署名を登録すると自動的に署名

がメール本文の中に記載されます。

3.メールを作成したら、送信ボタンをタッチして ください。1分後に指定した生徒にメールが送 信されます。「テンプレート選択画面へ」ボタン をタッチすると、2 のテンプレート選択画面へ 戻ります。

| -==            | 生徒メール送信                                  | 生徒一覧 |  |
|----------------|------------------------------------------|------|--|
|                | 宛先                                       |      |  |
|                | info@faboc.co.jp                         |      |  |
|                | 田村燈                                      |      |  |
| 件名子            | 定表提出                                     |      |  |
| メール本文          | 今週中に、来月の予定表を提出<br>ください。<br>よろしくお願いいたします。 |      |  |
| 1              | 署名                                       |      |  |
| -              | 上野教室<br>tel 03-6384-0043                 |      |  |
|                | 送信元メールアドレス                               | t    |  |
|                | info@faboc.co.jp                         |      |  |
| テンプレート選択画面へ 送信 |                                          |      |  |
|                | © Faboc,Inc.                             |      |  |

◆複数の生徒にメールを一斉に送信したいとき

1.一覧上の「一斉メール送信」ボタンを タッチします。

| -==                                    | 生徒一覧・一斉送信            | メイン     |
|----------------------------------------|----------------------|---------|
| ■生徒一人ずつ<br>ださい。                        | に送信したい場合は生徒の名前を<br>、 | タップしてく  |
|                                        | 一斉メール送信              |         |
| (Q +-ワ-ド                               | を入力してください            |         |
| タムラアカリ                                 |                      |         |
| 田村燈                                    |                      | 0       |
| info@faboc.co.jp                       |                      | · · · · |
| スズキケンイチ                                |                      | _       |
| 鈴木健一                                   |                      | 0       |
| info1@faboc.co.jj<br>info2@faboc.co.jj | p                    | 0       |
| нарау                                  |                      |         |
| 所百合                                    |                      | Ð       |
| info@faboc.co.jp                       |                      |         |
| カネムラタイチ                                |                      |         |
| 金村泰一                                   |                      | Ð       |
| info@faboc.co.jp                       |                      |         |
| シムラサヤ                                  |                      |         |
| 志村沙耶                                   |                      | 0       |
| info@faboc.co.jp                       |                      |         |

成画面へ」ボタンをタッチします。

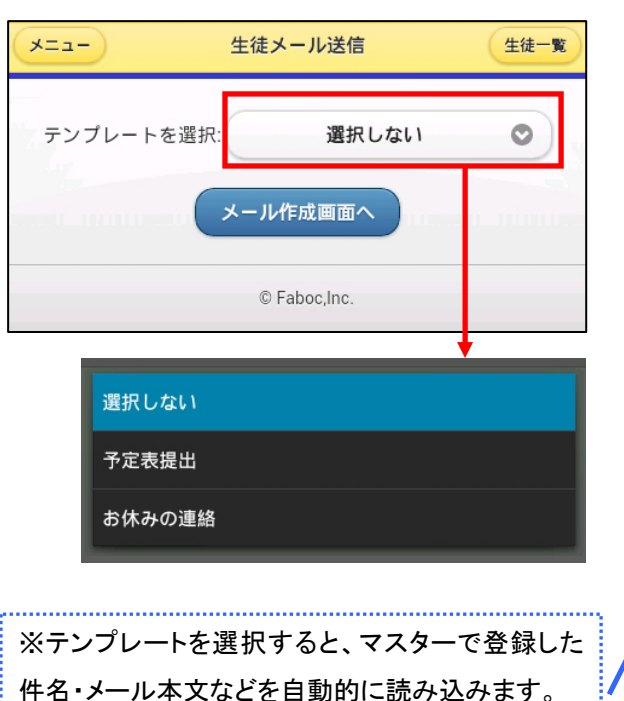

また、マスターで署名を登録すると自動的に署名

がメール本文の中に記載されます。

2.テンプレートをプルダウンから選択し、「メール作 3.メールを作成したら、「送信先選択画面へ」 をタッチしてください。「テンプレート選択画面 ヘ」ボタンをタッチすると、2 のテンプレート選 択画面へ戻ります。

| (×== | -     | 生徒一斉送信                                     | 生徒一覧 |
|------|-------|--------------------------------------------|------|
| 7    | 件名予   | 定表提出                                       | )    |
|      |       | 今週中に、来月の予定表を提出して<br>ください。<br>よろしくお願いいたします。 |      |
|      | メール本文 | 署名                                         |      |
|      | -     | 上野教室<br>tel 03-6384-0043                   |      |
| 1    |       | 送信元メールアドレス<br>info@faboc.co.jp             |      |
|      | テンプレー | ト選択画面へ 送信先選択画面                             | ī^   |
|      |       | © Faboc,Inc.                               |      |

4. 「送信先選択画面へ」をタッチすると生徒一覧が表示されます。

メールを送信したい生徒のチェックボックスにチェックを入れると、その生徒にメールを送信することができます。

(図の場合、田村さんと鈴木さんに送信される)

全生徒にチェックを入れたい場合は「全選択」ボタンを、チェックを全て外したい場合は「全解除」ボタンをクリックしてください。

|                                   | メニュー         生徒一斉送信         メイン           | 須藤綾乃                      |
|-----------------------------------|-------------------------------------------|---------------------------|
|                                   |                                           | 関根美希                      |
|                                   | 件名・メール本文を修正する 全選択                         | 水川香里                      |
|                                   |                                           | 藤森東吾                      |
|                                   | 送信する生徒を選択: ▶                              | 水木聖子                      |
| ※「件名・メール本<br>文を修正する」ボ<br>タンをタッチする | <ul> <li>✓ 鈴木健一</li> <li>● 所百合</li> </ul> | 江森柚子                      |
|                                   |                                           | 江国智代                      |
| と、3のメール作<br>成面面へ戻りま               | 金村泰一                                      | チェックした生徒に送信               |
| 太国国 · (人) な<br>す。                 | 志村沙耶                                      |                           |
|                                   | 武田裕貴                                      | 生徒を選択したら「チェックした生徒に送信」ボタンを |
|                                   | 大森未来                                      | タッチするとメールが送信されます。         |
|                                   | 白石綾子                                      |                           |
|                                   |                                           |                           |

# 講師一覧·一斉送信

マスターで登録した講師の情報が一覧になって表示され、メールを送信することができます。 ※マスターで講師一覧から講師を削除すると一覧にその講師は表示されなくなります。

## ◆検索

トップ画面「メニュー」から

「講師一覧・一斉送信」をタッチする。

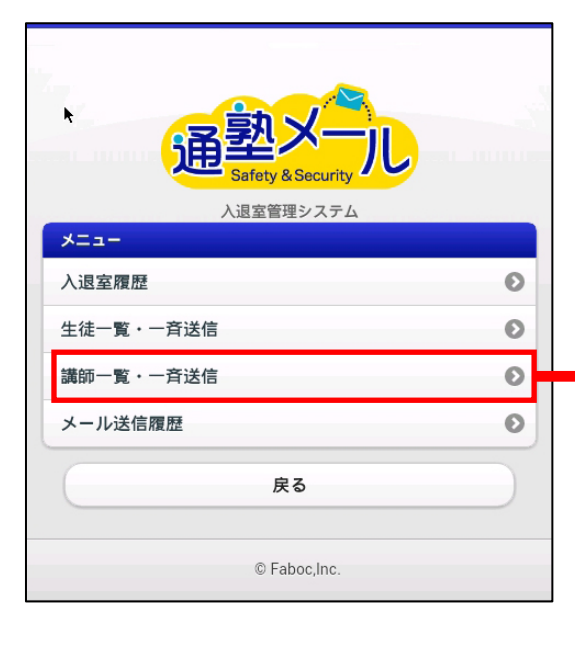

| ×==-                            | 講師一覧・一斉送信      | עזא         |
|---------------------------------|----------------|-------------|
| ■講師一人ずつに<br>ださい。                | 送信したい場合は生徒の名前を | タップしてく<br>┡ |
|                                 | 一斉メール送信        |             |
|                                 | を入力してください      |             |
| キムラナナミ                          |                |             |
| <b>木村七海</b><br>info@faboc.co.jp |                | Ø           |
| シノダコウキ                          |                |             |
| <b>篠田耕毅</b><br>info@faboc.co.jp |                | Ø           |
| アズマダイキ                          |                | _           |
| <b>東大樹</b><br>info@faboc.co.jp  |                | Ø           |
| ホンマレナ                           |                |             |
| 本間玲奈<br>info@faboc.co.jp        |                | Θ           |
| シミズユカ                           |                |             |
| <b>清水由香</b><br>info@faboc.co.jp |                | Θ           |

「キーワードを入力してください」の欄に講師の氏名 を入力して検索すると、講師を抽出することができ ます。

| -==×                                      | 講師一覧・一斉送信       | *12            |
|-------------------------------------------|-----------------|----------------|
| ■講師一人ずつに<br>ださい。                          | こ送信したい場合は生徒の名前な | <b>ミタップしてく</b> |
|                                           | 一斉メール送信         |                |
| ◎ 木村七海                                    |                 | 8              |
| キムラナナミ<br><b>木村七海</b><br>info@faboc.co.jp |                 | 0              |
|                                           | © Faboc,Inc.    |                |

◆個別にメールを送信したいとき

1.「講師一覧・一斉送信」からメールを送 信したい講師をタッチします。

| メニュー 講師一覧・一斉送信                 | メイン         |
|--------------------------------|-------------|
| ■講師一人ずつに送信したい場合は生徒の名前を<br>ださい。 | ≀ップしてく<br>┡ |
| 一斉メール送信                        |             |
| キーワードを入力してください                 |             |
| キムラナナミ                         |             |
| 木村七海<br>info@faboc.co.jp       | Ð           |
| シノダコウキ                         |             |
| 篠田耕毅                           | Θ           |
| info@faboc.co.jp               |             |
| アズマダイキ                         |             |
| 東大樹                            | Ð           |
| info@faboc.co.jp               |             |
| ホンマレナ                          |             |
| 本間玲奈                           | Ø           |
| info@faboc.co.jp               |             |

2.テンプレートをプルダウンから選択し、「メール作 成画面へ」ボタンをタッチします。

| メニュー 講師メール送信 講師一覧  | $\mathbf{O}$ |
|--------------------|--------------|
| テンプレートを選択: 選択しない 💿 | ]            |
| メール作成画面へ           |              |
| © Faboc,Inc.       |              |
| 選択しない              |              |
| 勤務表                |              |
| 台風                 |              |

※テンプレートを選択すると、マスターで登録した 件名・メール本文などを自動的に読み込みます。 また、マスターで署名を登録すると自動的に署名 がメール本文の中に記載されます。

.....

3.メールを作成したら、送信ボタンをタッチして ください。1分後に指定した講師にメールが送 信されます。「テンプレート選択画面へ」ボタン をタッチすると、2のテンプレート選択画面へ 戻ります。

| -==      | 講師メール送信                                  | 講師一覧 |
|----------|------------------------------------------|------|
|          |                                          |      |
| 1 August | 纪元                                       |      |
| 147      | info@faboc.co.jp                         | 1    |
| -        | 木村七海                                     | ٨    |
| 件名       |                                          |      |
|          |                                          |      |
|          | 今月の勤務表を掲示いたしました<br>ご確認をよろしくお願いいたしま<br>す。 | •    |
| メール本     | ý v                                      |      |
|          | 署名                                       |      |
| 4        |                                          |      |
|          | 上野教室                                     |      |
|          | tel 03-6384-0043                         |      |
|          | 送信元メールアドレス                               |      |
|          | info@faboc.co.ip                         |      |
|          |                                          |      |
| 7        | シブレート選択画面へ 送信                            | )    |
|          | © Faboc,Inc.                             |      |

◆複数の講師にメールを一斉に送信したいとき

1.「講師一覧・一斉送信」から「一斉メー ル送信」をタッチします。

| ×==-             | 講師一覧・一斉送信      | メイン     |
|------------------|----------------|---------|
| ■講師一人ずつに<br>ださい。 | 送信したい場合は生徒の名前を | Eタップしてく |
|                  | 一斉メール送信        |         |
| ● キーワードを         | を入力してください      |         |
| キムラナナミ           |                |         |
| 木村七海             |                | 0       |
| info@faboc.co.jp |                |         |
| シノダコウキ           |                |         |
| 篠田耕毅             |                | Ð       |
| info@faboc.co.jp |                |         |
| アズマダイキ           |                |         |
| 東大樹              |                | Ð       |
| info@faboc.co.jp |                | •       |
| ホンマレナ            |                |         |
| 本間玲奈             |                | Ð       |
| info@faboc.co.jp |                | •       |

2.テンプレートをプルダウンから選択し、「メール作 成画面へ」ボタンをタッチします。

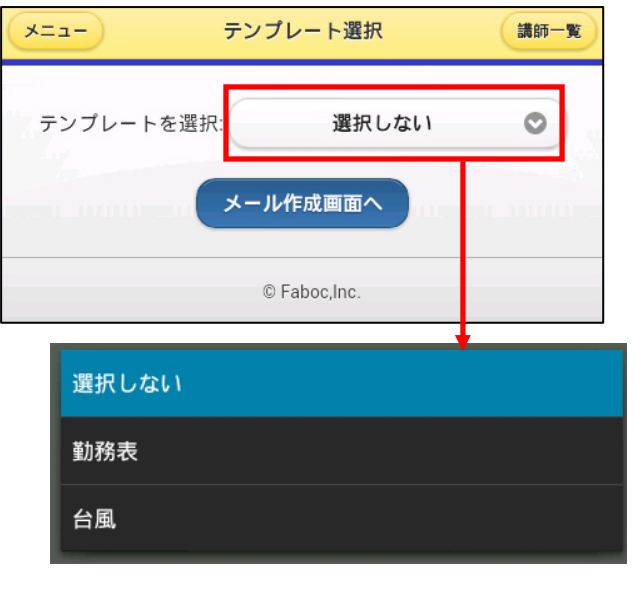

※テンプレートを選択すると、マスターで登録した 件名・メール本文などを自動的に読み込みます。 また、マスターで署名を登録すると自動的に署名 がメール本文の中に記載されます。

3.メールを作成したら、「送信先選択画面へ」 をクリックしてください。「テンプレート選択画面 へ」ボタンをタッチすると、2 のテンプレート選 択画面へ戻ります。

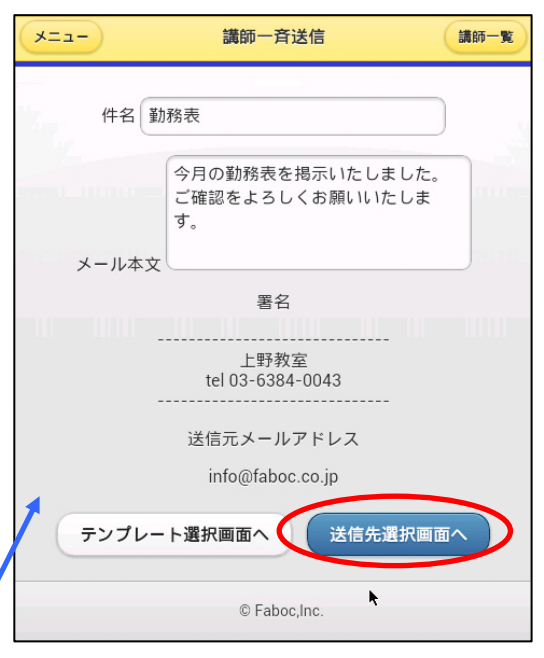

4.「送信先選択画面へ」をタッチすると講師一覧が表示されます。

メールを送信したい講師のチェックボックスにチェックを入れると、その講師にメールを送信することができます。

(図の場合、木村さんと篠田さんに送信される)

全講師にチェックを入れたい場合は「全選択」ボタンを、チェックを全て外したい場合は「全解除」ボタンをクリックしてください。

|                                                        | メニュー 講師一斉送信 メイン                        |                                     |
|--------------------------------------------------------|----------------------------------------|-------------------------------------|
| ※「件名・メール本文を<br>修正する」ボタンをタッチ<br>すると、3のメール作成<br>画面へ戻ります。 | 件名・メール本文を修正する 全選択<br>全解除<br>送信する講師を選択: | <ul><li>佐伯晴彦</li><li>藤井優香</li></ul> |
|                                                        | ✓ 木村七海                                 | 園田充                                 |
|                                                        | ☑ 篠田耕穀                                 | 武川裕子                                |
|                                                        | 東大樹                                    | 福原麻衣                                |
|                                                        | 本間玲奈                                   |                                     |
|                                                        | 清水由香                                   | チェックした講師に送信                         |
|                                                        | 藤堂強                                    | <u>►</u>                            |
|                                                        | 白井美奈                                   | © Faboc,Inc.                        |
|                                                        | 小池翔太                                   |                                     |
|                                                        | 島田晃                                    | 生徒を選択したら「チェックした講師に送信」ボタンを           |
|                                                        | 田森和博                                   | ダツナりるとメールか达信されまり。                   |